## Guide to eLibraryNJ AudioBooks on your Mac or PC

- I. Go to <u>www.eLibraryNJ.com</u> in a web browser.
- 2. At the top of the webpage, click Sign In, choose Libraries of **Middlesex Automation Consortium**, and input your Library Card # and PIN #.
- 3. Browse the site for the audiobook of your choice.
- 4. Click on Borrow, and then select how long you want to borrow the title.

5. Click on Listen now in Browser, and then click on the play button to start the audiobook.

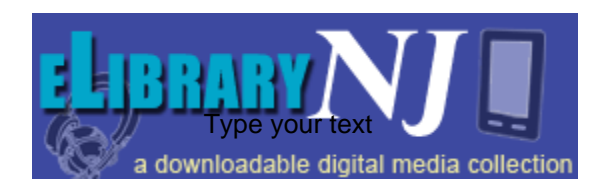

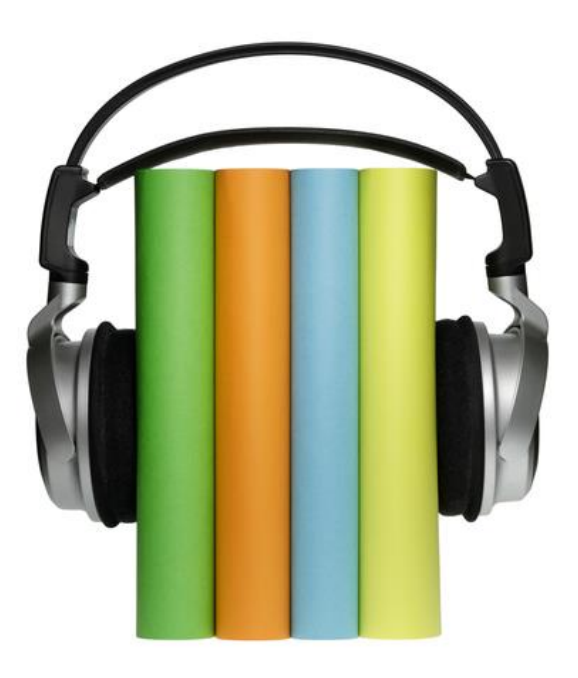